# CUE常見問題:如何為CUE GUI啟用HTTPS訪問 ?

#### 目錄

<u>簡介</u> <u>必要條件</u> <u>需求</u> <u>採用元件</u> <u>如何為CUE GUI啟用HTTPS訪問?</u>

### 簡介

本文檔介紹如何為Cisco Unity Express(CUE)GUI啟用HTTPS訪問。

### 必要條件

#### 需求

思科建議您瞭解以下主題:

- Cisco Unity Express
- HTTPS

#### 採用元件

本文檔中的資訊基於Cisco Unity Express版本8及更高版本。

本文中的資訊是根據特定實驗室環境內的裝置所建立。文中使用到的所有裝置皆從已清除(預設))的組態來啟動。如果您的網路正在作用,請確保您已瞭解任何指令可能造成的影響。

## 如何為CUE GUI啟用HTTPS訪問?

完成以下步驟,以便為CUE GUI啟用HTTPS訪問:

- 1. 在CUE CLI配置模式下,運行crypto key generate rsa label gui modulus 1024命令。
- 2. 重新載入CUE。
- 3. 在CUE CLI配置模式下,運行Web session security keyLabel gui 命令。
- 4. 在Microsoft Internet Explorer和Mozilla Firefox中啟用傳輸層安全(TLS)1.0。

5. 在瀏覽器位址列中,輸入https://<*cue-ip-address*>或http://<*cue-ip-address*>:443。